## West Seneca Schools – Remote Access Citrix XenApp instructions

## Windows

- 1) Uninstall the old Citrix client from your home computer (this will vary based on version)
- 2) Open a Web Browser and type https://citrix.wscschools.org in the address bar or click here
- 3) You will see the below page

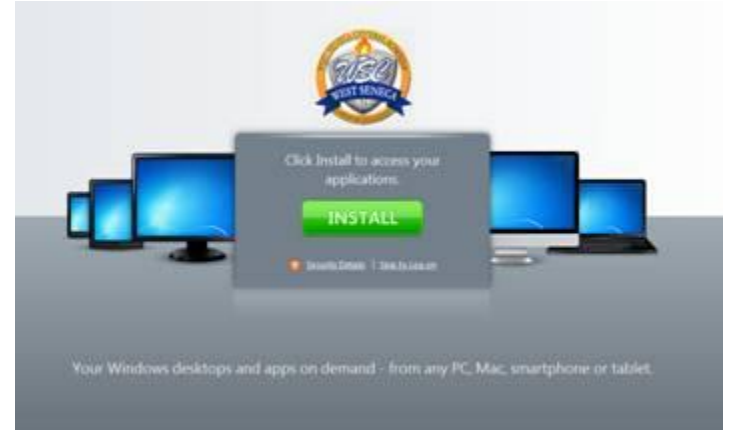

- 4) Click Install
- 5) You will see the below page

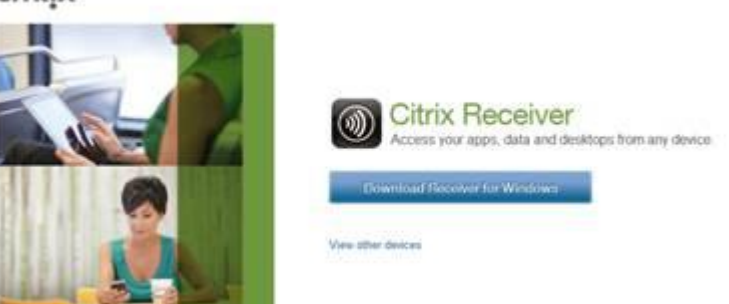

- 6) Click "Download Receiver for Windows"
- 7) Verify you agree to License Agreement and check the box
- 8) Click "Continue"
- 9) Follow instructions on web page
  - a. (if prompted click "Save File" and then double click on the file just downloaded)
    - i. Application will be named CitrixReceiverWeb.exe)

10) You will see the window below

| Citrix Receiver  | 2                                                             |
|------------------|---------------------------------------------------------------|
|                  | Welcome to Citrix Receiver Setup                              |
| (Citrix Receiver | Click Install to install Citrix Receiver on your<br>computer. |
|                  |                                                               |
|                  | Install Cancel                                                |

- 11) Click Install
- 12) Click on the Windows Start menu
- 13) Open Citrix Receiver
- 14) Type <a href="https://citrix.wscschools.org/">https://citrix.wscschools.org/</a> as the server address
  - a. This window may not appear (if it does not, continue to next step)

| 000                    | Citrix Receiver                                                                                                    |
|------------------------|----------------------------------------------------------------------------------------------------|
| Citrix <b>Receiver</b> |                                                                                                    |
| +                      | Citrix Receiver<br>Enter your work email or server address:<br>https://citrix.wscschools.org<br>T might not have configured account setup using your email address.<br>T might not have configured account setup using your email address.<br>In that case, enter the server URL provided by IT. |
|                        | Cancel Next                                                                                                    |
|                        |                                                                                                    |

15) Enter Your SenecaNet Username and Password as below (Please remember to add "wscschools\" before your username(as shown)

| Citrix Receiver |                    |
|-----------------|--------------------|
| Please lo       | g on to Citrix     |
| Domain\User:    | wscschools\example |
| Password:       | •••••              |
|                 | Log On Cancel      |
| A Secure conn   | ection             |

16) You should see below

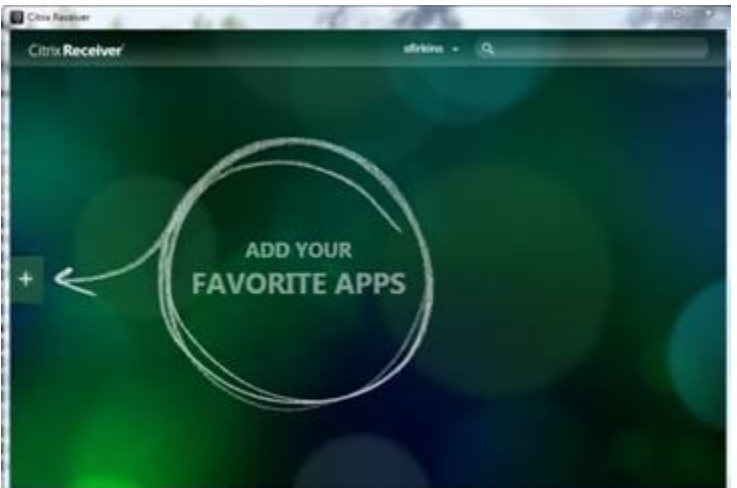

- 17) Click plus sign and add the applications you wish
- 18) After add your screen will be similar to below (depending on what you added)

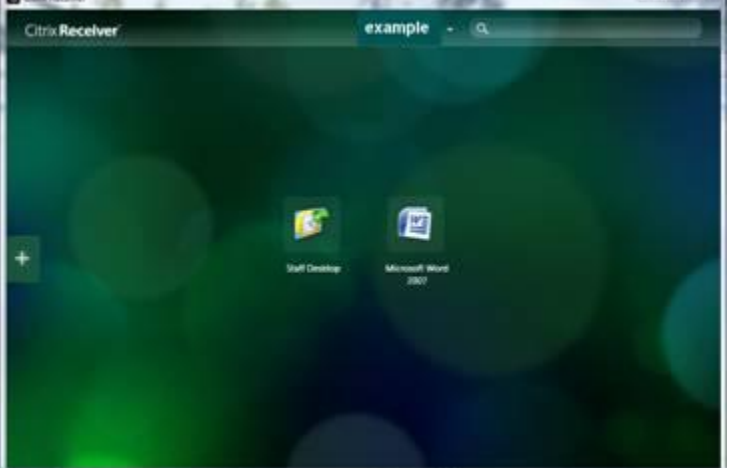

19) Simply click on an application to access